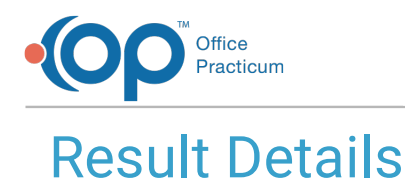

#### Last Modified on 09/22/2021 1:47 pm EDT

Version 14.19

This window map article points out some of the important aspects of the window you're working with in OP but is not intended to be instructional. To learn about topics related to using this window, see the **Related Articles** section at the bottom of this page.

# **About Result Details**

Path: Clinical, Practice Management, or Billing tab > Patient Chart button > Diagnostic Tests > select order > select result > Edit Selected Row button

The Result Details window provides the result details for the selected order on the Diagnostic Test tab of the Patient Chart. Result details can be modified.

|   | 🤓 Result Details  |                  |             |              |                |                    | ×      |
|---|-------------------|------------------|-------------|--------------|----------------|--------------------|--------|
|   | Patient ID:       |                  | 99          |              |                |                    |        |
|   | Result date/time  |                  | 5/11/201    | 7            |                |                    |        |
|   | Entry date/time:  |                  | 5/11/201    | 7            |                |                    |        |
|   | Ordered panel:    |                  |             |              |                |                    |        |
|   | Test name:        |                  | RAPID FL    | U A/B        |                |                    |        |
|   | Test category:    |                  |             |              |                |                    |        |
|   | Test ID:          |                  | XFLUAB      |              |                |                    |        |
|   | LOINC code:       |                  | XFLUAB      |              |                |                    |        |
|   | Result:           |                  | Pending     |              |                |                    |        |
|   | Low               | High             |             | 0            | v              | 0                  | -      |
|   | HL7 result code , | / abnormal flag: |             |              |                |                    | $\sim$ |
|   | Test note:        |                  |             |              |                |                    |        |
|   | Notes:            |                  |             |              |                |                    |        |
|   | Record Info       |                  |             |              |                |                    |        |
|   | Type: [F] or [C]  |                  | Final       |              | O Corre        | ected              |        |
|   | Entered by:       |                  |             |              |                |                    |        |
| 2 | - / × ×           | Gray text it     | ems are Rea | d-Only and c | annot be edite | d<br><u>Cancel</u> |        |

### **Result Details Map**

| Number | Section             | Description                                                                                                    |
|--------|---------------------|----------------------------------------------------------------------------------------------------|
| 1      | Result Details      | The Result Details window displays the result details for the selected test/screen.                                        |
| 2      | Function<br>buttons | The function buttons edit details, post an edit, and cancel an edit. Gray text items are read-only and cannot be modified. |
| 3      | OK button           | The <b>OK</b> button saves the changes and closes the window.                                                              |
| 4      | Cancel button       | The <b>Cancel</b> button closes the window without saving any changes.                                                     |

Version 14.10

## **About Result Details**

Path: Smart Toolbar > Chart button > Diag Test tab > Expand Order/Result > Details button

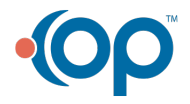

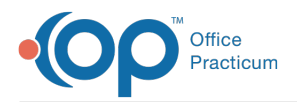

The Result Details window provides the result details for the selected order on the Diagnostic Test tab of the Patient Chart. Result details can be modified.

| W Result De  | italis                |                     |                      |                 |           |  |
|--------------|-----------------------|---------------------|----------------------|-----------------|-----------|--|
| Patient ID:  | Patient D:            |                     |                      |                 |           |  |
| Result date  | s/time:               | 6/12/2017 1:03      | 6/12/2017 1:03:36 PM |                 |           |  |
| Entry date/  | time:                 | 6/12/2017           |                      |                 |           |  |
| Ordered pa   | anel:                 |                     |                      |                 |           |  |
| Test name    |                       | L acuity far        |                      |                 |           |  |
| Test categ   | Test category:        |                     |                      |                 |           |  |
| Test ID:     | Test ID:              |                     |                      |                 |           |  |
| LOINC cod    | LOINC code:           |                     |                      |                 |           |  |
| Result:      |                       | 20/40               |                      |                 |           |  |
| Low          | High                  |                     | 0                    |                 | 0         |  |
| HL7 result   | code / abnormal flag: | Abnormal            |                      |                 |           |  |
| Test note:   |                       |                     |                      |                 |           |  |
| Notes:       | Notes:                |                     |                      |                 |           |  |
| Record Infe  | 0                     |                     |                      |                 |           |  |
| Type: [F] o  | r [C]                 | Final               |                      | Correct         | ed        |  |
| Entered by   | c                     | 102                 |                      |                 |           |  |
|              | Gra                   | ay text items are F | Read-Only and ca     | annot be edited | Ok Cancel |  |
|              |                       |                     |                      |                 |           |  |
| 5918 BILL ST | AGE [M] [DOB:06/17/2  | 2014 Age DOV:2 y    | rs. 11 mos.] AETN    |                 |           |  |
|              |                       |                     |                      |                 |           |  |

### **Result Details Map**

| Number | Section             | Description                                                                                                    |  |  |
|--------|---------------------|----------------------------------------------------------------------------------------------------|--|--|
| 1      | Result Details      | he Result Details window displays the result details for the selected test/screen.                                         |  |  |
| 2      | Function<br>buttons | The function buttons edit details, post an edit, and cancel an edit. Gray text items are read-only and cannot be modified. |  |  |
| 3      | OK button           | The <b>OK</b> button saves the changes and closes the window.                                                              |  |  |
| 4      | Cancel button       | The <b>Cancel</b> button closes the window without saving any changes.                                                     |  |  |

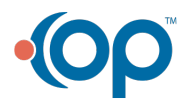